# Sådan godkender du dit pensionsskema

Log på www.tjenestemandspension.dk og log ind med MitID.

udbetaling danmark=

### Tjenestemandspension

# Få overblik over din statslige tjenestemandspension

#### Du kan ikke logge ind, hvis du:

- Ikke er tjenestemand med ret til en statslig tjenestemandspension
- Får udbetalt tjenestemandspension
- Har en opsat tjenestemandspension før 01-10-1985
- Har en opsat tjenestemandspension efter loven om pension til statens tjenestemænd m.v. i Grønland
- Er medlem af Pensionsordningen for visse ansatte ved Det Kongelige Teater

Log ind med Mit 2

# Kontroller dit ansættelsesforløb

Du kan her se hvilke data din arbejdsgiver har registreret om dig, herunder den beregnede optjente pensionsalder og dit seneste skalatrin. Du kan se dit ansættelsesforløb og gennemgå at det er registreret korrekt.

| udbetaling danmark=                           | Log af                                     |
|-----------------------------------------------|--------------------------------------------|
| Tjenestemandspension                          | Udbetaling Danmari<br>Hjælp. 🗹 - Kontakt 🗹 |
| Dit overblik Beregn pension Generel beregning |                                            |

# **Dit overblik**

|                                    |                                                    |                                                                             |                         | <b>₽</b> 1 |
|------------------------------------|----------------------------------------------------|-----------------------------------------------------------------------------|-------------------------|------------|
| Alder<br>42 år                     | Stilling                                           | Ansættelsesområde                                                           | <b>AKKO</b><br>00 Aktiv |            |
| Særregel fremregning 🧿<br>63,0 år  | <b>Optjent pensionsalder</b><br>14 år, 4 md, 17 dg | <b>Virksomhed</b><br>POST DANMARK A/S (26663903)                            |                         |            |
| Folkepensionsalder<br>69.0 år*     | Skalatrin<br>33                                    | <b>Produktionsenhed</b><br>Post Danmark Ebeltoft Postkontor<br>(1003413313) |                         |            |
| Pensionsudbetalingsalder<br>64 år* | Tildelt skalatrin                                  | Pensionsalderansvarlig<br>POST DANMARK A/S (26663903)                       |                         |            |
| * Collegencia de la constance d    |                                                    |                                                                             |                         |            |

#### Ansættelsesforløb

| Periode                 | Virksomhed       | Beskæft.grad | Status (AKKO) | Skalatrin | Optælling          | Forhøjelse |
|-------------------------|------------------|--------------|---------------|-----------|--------------------|------------|
| 01.05.2010 - 30.04.2013 | POST DANMARK A/S | 1,0000       | 0 Aktiv       | 23        | 3 år, 0 md, 0 dg   |            |
| 01.05.2013 - 15.03.2015 | POST DANMARK A/S | 1,0000       | 0 Aktiv       | 29        | 1 år, 10 md, 15 dg |            |
| 16.03.2015 - 30.04.2015 | POST DANMARK A/S | 1,0000       | 32 Barsels    | 29        | 0 år, 1 md, 15 dg  |            |
| 01.05.2015 - 02.08.2015 | POST DANMARK A/S | 1,0000       | 32 Barsels    | 29        | 0 år, 3 md, 2 dg   |            |

## Tjenestemandspension

#### Vælg fanen: Godkend dit pensionsskema

Hvis din arbejdsgiver har oprettet et pensionsskema til dig, som du endnu ikke har godkendt, vil du have en fane ved navn "Godkend dit pensionsskema". Det er her du godkender de oplysninger, som din arbejdsgiver har registreret på dig og udfyldt i dit pensionsskemaet.

| udbet        | t <b>aling</b> danmark    | =                                | Log af                                                  |
|--------------|---------------------------|----------------------------------|---------------------------------------------------------|
| Tjenest      | emandspension             |                                  | Udbetaling Danmark<br><u>Hjælp</u> 🛛 - <u>Kontakt</u> 🖄 |
| Dit overblik | Godkend dit pensionsskema | Beregn pension Generel beregning |                                                         |
| Godk         | end dit pens              | onsskema                         |                                                         |
|              |                           |                                  |                                                         |

| Alder<br>66 år                                     | Stilling                                          | Ansættelsesområde                                     | AKKO<br>00 Aktiv |  |  |
|----------------------------------------------------|---------------------------------------------------|-------------------------------------------------------|------------------|--|--|
| Særregel fremregning 🕥                             | <b>Optjent pensionsalder</b><br>38 år, 0 md, 7 dg | Virksomhed<br>POST DANMARK A/S (26663903)             |                  |  |  |
| Folkepensionsalder<br>67.0 år                      | Skalatrin<br>43                                   | Produktionsenhed<br>T Eb (20837)                      |                  |  |  |
| Pensionsudbetalingsalder<br>60 år                  | Tildelt skalatrin                                 | Pensionsalderansvarlig<br>POST DANMARK A/S (26663903) |                  |  |  |
|                                                    |                                                   |                                                       |                  |  |  |
| Din pensioneringssag                               |                                                   |                                                       |                  |  |  |
| Udfyld og godkend pensionsskema 🛃 Registerudskrift |                                                   |                                                       |                  |  |  |

#### Klik "Udfyld og godkend pensionsskema".

Ved registrering af opsat pension, vil nedenstående side med trin 1 af 2 v. navn "Pensionsskema" ikke være der, man kommer derfor direkte til siden Opsummering.

Svar her på trin 1 af 2 om du har, eller har været borgmester (eller rådmand) og fra hvilken kommune du har haft denne ansættelse. Svar derudover på om du vil have udbetalingen på dit hovedkort eller bikort.

| udbetaling danmark=                                                                                                    | Log af                                                  |
|----------------------------------------------------------------------------------------------------|---------------------------------------------------------|
| Tjenestemandspension                                                                                                    | Udbetaling Danmark<br><u>Hjælp</u> 亿 - <u>Kontakt</u> 亿 |
| Dit overblik Godkend dit pensionsskema Beregn pension Generel beregning                                                                                                    |                                                         |
| Trin 1 ud af 2 🗸<br>Pensionsskema                                                                                                    |                                                         |
| Du skal godkende dit pensionsskema, inden din pension kan udbetales. Skemaet mangler kun et par oplysninger fra dig, inden det kan godkendes.<br>Når du har udfyldt oplysninger om dit skattekort og din evt. borgmesterpension, kan du se og godkende det samlede pensionsskema                |                                                         |
| Oplysninger om din civiltilstand                                                                                                    |                                                         |
| Bor du i Danmark, får vi automatisk de relevante oplysninger fra CPR-registret, når vi udbetaler din tjenestemandspension. Bor du i udlandet, skal<br>om din ægtefælle, dine barn og stedbørn, hvis de ikke er registreret i CPR-registret. Du finder vores kontaktoplysninger under 'Kontakt'. | du selv give os oplysninger                             |
| Sådan kan din tjenestemandspension påvirke og påvirkes af andre ydelse                                                                                                    | er                                                      |
| Din statlige tjenestemandspension kan alene blive nedsat, hvis du modtager borgermesterpension. Udbetalingen af<br>udbetaling af andre eventuelle ydelser, men det afhænger af hvilke ydelser du får. Har du spørgsmål til, hvordan de bliver påvirket, skal du kontakt<br>andre ydelser        | a betydning for din<br>e dem, der udbetaler dine        |
| Er du, eller har du været borgmester? 🕥                                                                                                    |                                                         |
| ○ Ja *<br>● Nej *                                                                                                    |                                                         |
| - Hvilken kommune har du ret til denne pension? ()                                                                                                    |                                                         |
| Skal der anvendes hoved- eller bikort? ⑦                                                                                                    |                                                         |
| Hovedkort* Bikort*                                                                                                    |                                                         |
| Næste Annuller                                                                                                    |                                                         |

# udbetaling danmark=

# Tjenestemandspension

| udbetaling danmark=                                                                                                    |                                                                                       | Log af                                                                                                    |
|----------------------------------------------------------------------------------------------------|---------------------------------------------------------------------------------------|----------------------------------------------------------------------------------------------------|
| Tjenestemandspension                                                                                                    |                                                                                       | Udbetaling Danmark<br><u>Hjælp</u> (2) - <u>Kontakt</u> (2)                                                        |
| Dit overblik Godkend dit pensionsskema Beregn pension Generel bereg                                                                                                    | aning                                                                                 |                                                                                                    |
| • Tilbage                                                                                                    |                                                                                       |                                                                                                    |
| Trin 2 ud af 2 🔻                                                                                                    |                                                                                       |                                                                                                    |
| Opsummering                                                                                                    |                                                                                       |                                                                                                    |
| Oplysninger om tjenestemand                                                                                                    |                                                                                       |                                                                                                    |
| CPR-nummer                                                                                                    |                                                                                       |                                                                                                    |
| Navn                                                                                                    |                                                                                       |                                                                                                    |
| Den 1. I måneden efter fratræden                                                                                                    |                                                                                       |                                                                                                    |
| Har tjenestemanden modtaget rådighedsløn?                                                                                                    | Nej                                                                                   |                                                                                                    |
| Har tjenestemanden været aflønnet efter kommunale regler?                                                                                                    | Nej                                                                                   |                                                                                                    |
| Hører tjenestemanden til i den lukkede gruppe?                                                                                                    | Nej                                                                                   |                                                                                                    |
| Hvad skal Udbetaling Danmark beregne?                                                                                                    | Aktuel pension                                                                        |                                                                                                    |
| Angiv afskedsårsag                                                                                                    | Alder m/nedslag                                                                       |                                                                                                    |
| Er der særregel (pligtig afgangsalder) for fremregning?                                                                                                    | Nej                                                                                   |                                                                                                    |
| Skal pensionen udbetales nu?                                                                                                    | Ja                                                                                    |                                                                                                    |
| Oplysninger om skalatrin/løntrin                                                                                                    |                                                                                       |                                                                                                    |
| Hvilket skalatrin har tjenestemanden været aflønnet på?                                                                                                    | 43                                                                                    |                                                                                                    |
| Hvis det skalatrin, som pensionen skal beregnes ud fra, ikke er det samme,<br>som det tjenestemanden har været aflønnet på, skal arbejdsgiver oplyse,<br>hvilket andet skalatrin, pensionen skal beregnes ud fra? |                                                                                       |                                                                                                    |
| Begrund forskellen                                                                                                    |                                                                                       |                                                                                                    |
| Oplysninger om pensionsalder og eventuel senio                                                                                                    | prordning                                                                             |                                                                                                    |
| Er der tilkøbt pensionsalder i forbindelse med frivillig fratræden?                                                                                                    | Nej                                                                                   |                                                                                                    |
| Er der indgået aftale om seniorordning?                                                                                                    | Nej                                                                                   |                                                                                                    |
| Oplysninger om arbejdsgiver                                                                                                    |                                                                                       |                                                                                                    |
| Institutionsnavn                                                                                                    | POST DANMARK A/S                                                                      |                                                                                                    |
| Adresse                                                                                                    |                                                                                       |                                                                                                    |
| Postnr. og by                                                                                                    |                                                                                       |                                                                                                    |
| Telefon                                                                                                    |                                                                                       |                                                                                                    |
| Kontaktperson                                                                                                    |                                                                                       |                                                                                                    |
| Mailadresse                                                                                                    |                                                                                       |                                                                                                    |
| Når du trykker på knappen <b>Godkend</b> , godkender du dermed de indtastede op<br>DENISAR                                                                                                    | lysninger på skemaet samt registeruds                                                 | –<br>skriften, og din pensionssag sendes til videre behandling i                                                   |
| Du skal underskrive godkendelsen med MitID                                                                                                    | uikko kao dadkaoda allas sa variati at                                                | skal du <b>ikka</b> klikka aš Godkand porsiserstvers. V stadat                                                     |
| a uncove av, at uet et oppystinger i skemaet eller på registerudskriften, som di<br>skal du kontakte din pensionsalderansvarlige myndighed og oplyse om proble<br>og godkende pensionsskemaeet.                   | a inve kan goukende, etter er uenig i, si<br>met. Du vil så senere blive oplyst om, l | nar ou inne kukke pa Goukeriu perisionsskema. I stedet<br>hvornår du igen kan logge ind på tjenestemandspension.dk |
| Godkend med MitID Annuller                                                                                                    |                                                                                       |                                                                                                    |
| Ansvarlig myndighed                                                                                                    | Kontakt                                                                               | Webtilgængelighed og cookies                                                                                       |
| Udbetaling Danmark, Tjenestemandspension<br>Kondens Værde 8                                                                                                    | (+45) 70 12 32 00                                                                     | Privatlivspolitik og cookies [2]<br>Tilgendelidbedeer/Jeving [2]                                                   |
| 3400 Hillerød                                                                                                    | orgitat post tit Tjeriestema                                                          |                                                                                                    |

Underskriv derefter med MitID, hvis du er enig i oplysningerne. Er du **ikke** enig, skal du kontakte din arbejdsgiver.

# Tjenestemandspension

Der kommer efter godkendelsen nedenstående kvittering som kan downloades.

| udbetaling danmark=                                            | Pensionsskema underskrevet og indsendt 🗙                  |
|----------------------------------------------------------------|-----------------------------------------------------------|
| Tjenestemandspension                                           | Udbetaling Danmark<br><u>Hjælp</u> (2 - <u>Kontakt</u> (2 |
| Dit overblik Pensioneringssag Beregn pension Generel beregning |                                                           |

# **Kvittering**

Du kan downloade kvitteringen, hvis du ønsker dokumentation på din godkendelse

🛓 Download kvittering som pdf

#### Hvad sker der nu?

Du har sat din pensioneringssag i gang. Udbetaling Danmark, Tjenestemandspension vil behandle din sag i måneden op til din første udbetaling. Du vil i den forbindelse modtage et brev med mere information i din digitale postkasse eller med fysisk post.

#### Ved spørgsmål eller supplerende oplysninger

Kontakt os via <u>Digital post til Tjenestemandspension</u> 🗷 eller på telefon (+45) 70 12 32 00

Gå til pensioneringssag

#### Sådan ser kvitteringen ud

# SIGNERING AF PENSIONSSKEMA

Godkendt den 07.08.2024

| Status (AKKO)  | 00 Aktiv | Stilling          |              | Ansættelsesom  |                             |
|----------------|----------|-------------------|--------------|----------------|-----------------------------|
| Alder          | 66 år    | Optjent           | 38 år, 0 md, | Virksomhed     | POST DANMARK A/S (26663903) |
| Særregel       |          | Skalatrin         | 43           | Arbejdssted    | T Eb (20837)                |
| Folkepensionsa | 67.0 år  | Tildelt skalatrin |              | Pens.alderansv | POST DANMARK A/S (26663903) |
| Pensionsudb.al | 60 år    |                   |              | Etableret sum  | 5 år, 0 md, 0 dg            |

| OPLYSNINGER OM PENSION |                     |
|------------------------|---------------------|
| Beregningsdato         | 01.04.2024          |
| Signeringsdato         | 07.08.2024 12:36:40 |

# Tjenestemandspension

### Siden vil derefter se ud som herunder frem til din pensionering.

Den 1. i måneden efter din første udbetaling vil du ikke længere kunne tilgå www.tjenestemandspension.dk

| udbetaling danmark=                                            | Log af                                                 |
|----------------------------------------------------------------|--------------------------------------------------------|
| Tjenestemandspension                                           | Udbetaling Danmar<br><u>Hjælp</u> 亿 - <u>Kontakt</u> 亿 |
| Dit overblik Pensioneringssag Beregn pension Generel beregning |                                                        |

# Pensioneringssag

| Alder<br>66 år                            | Stilling                                   | Ansættelsesområde                                     | <b>AKKO</b><br>00 Aktiv |  |  |  |
|-------------------------------------------|--------------------------------------------|-------------------------------------------------------|-------------------------|--|--|--|
| Særregel fremregning 🕜                    | Optjent pensionsalder<br>38 år, 0 md, 7 dg | <b>Virksomhed</b><br>POST DANMARK A/S (26663903)      |                         |  |  |  |
| Folkepensionsalder<br>67.0 år             | Skalatrin<br>43                            | Produktionsenhed<br>T Eb (20837)                      |                         |  |  |  |
| Pensionsudbetalingsalder<br>60 år         | Tildelt skalatrin                          | Pensionsalderansvarlig<br>POST DANMARK A/S (26663903) |                         |  |  |  |
|                                           |                                            |                                                       |                         |  |  |  |
|                                           |                                            |                                                       |                         |  |  |  |
| Din pensionering                          | ssag                                       |                                                       |                         |  |  |  |
|                                           |                                            |                                                       |                         |  |  |  |
| 🛃 Pensionsskema 🕹 Registerudskrift        |                                            |                                                       |                         |  |  |  |
| + Registrerede oplysninger og rettigheder |                                            |                                                       |                         |  |  |  |